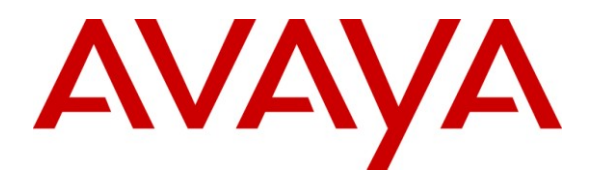

Avaya Solution & Interoperability Test Lab

# **Application Notes for Teleopti Pro with Avaya Aura**<sup>TM</sup> **Communication Manager – Issue 1.0**

## Abstract

These Application Notes describe the compliance testing of Teleopti Pro with Avaya Aura<sup>TM</sup> Communication Manager. Teleopti Pro is a call accounting program which processes Call Detail Records generated by Avaya Aura<sup>TM</sup> Communication Manager.

Information in these Application Notes has been obtained through DevConnect compliance testing and additional technical discussions. Testing was conducted via the DevConnect Program at the Avaya Solution and Interoperability Test Lab.

# **Table of Contents**

| 1.  | Introdu               | ction                                                   | 3  |  |  |
|-----|-----------------------|---------------------------------------------------------|----|--|--|
| 1.1 | l. Int                | eroperability Compliance Testing                        | 3  |  |  |
| 1.2 | 2. Su                 | pport                                                   | 3  |  |  |
| 2.  | Referer               | ce Configuration                                        | 4  |  |  |
| 3.  | Equipm                | ent and Software Validated                              | 5  |  |  |
| 4.  | Configu               | iration                                                 | 6  |  |  |
| 4.1 | I. Co                 | onfigure Avaya Aura <sup>TM</sup> Communication Manager | 6  |  |  |
|     | 4.1.1.                | Verify system-parameters customer-options               | 6  |  |  |
|     | 4.1.2.                | Configure Node Names                                    | 8  |  |  |
|     | 4.1.3.                | Configure Telephone Stations                            | 8  |  |  |
|     | 4.1.4.                | Configure IP Services                                   | 9  |  |  |
|     | 4.1.5.                | Configure CDR Interface to Teleopti Pro                 | 10 |  |  |
|     | 4.1.6.                | Configure Intra-Switch CDR Numbers                      | 11 |  |  |
| 4.2 | 2. Co                 | onfigure Teleopti Pro                                   | 12 |  |  |
| 5.  | Genera                | Test Approach and Test Results                          | 14 |  |  |
| 6.  | Verifica              | ation Steps                                             | 14 |  |  |
| 7.  | Conclu                | sion                                                    | 15 |  |  |
| 8.  | Additional References |                                                         |    |  |  |

# 1. Introduction

The Teleopti Pro Server processes Call Detail Records which it receives from Avaya Aura<sup>TM</sup> Communication Manager. It can produce call usage reports on incoming and outgoing calls involving internal, external, and network parties.

Teleopti Pro calculates calling charges for outgoing calls based on the destination called and the call duration. Thus, Teleopti Pro does not use charging information which may be returned from the network.

### 1.1. Interoperability Compliance Testing

The following tests steps were performed during compliance testing:

- Verify the ability of Teleopti Pro to process CDR records for intra-switch calls.
- Verify the ability of Teleopti Pro to process CDR records for inter-switch calls.
- Verify the ability of Teleopti Pro to process CDR records for calls to domestic external (PSTN) telephones.
- Verify the ability of Teleopti Pro to process CDR records for calls to international external (PSTN) telephones.
- Verify the ability of Teleopti Pro to process CDR records for incoming calls.
- Verify the ability of Teleopti Pro to process CDR records for held calls.
- Verify the ability of Teleopti Pro to process CDR records for transferred calls.
- Verify the ability of Teleopti Pro to process CDR records for conference calls.
- Verify the ability of Teleopti Pro to process CDR records for calls made from bridged appearances.
- Verify the ability of Teleopti Pro to process CDR records for calls answered from bridged appearances.
- Verify the ability of Teleopti Pro to process CDR records for calls made to hunt groups.
- Verify the ability of the Teleopti Pro server to recover from interface and power interruptions.

## 1.2. Support

Teleopti offers customer support at: Web: <u>support@teleopti.com</u> Phone: +46 8 568 95 010.

## 2. Reference Configuration

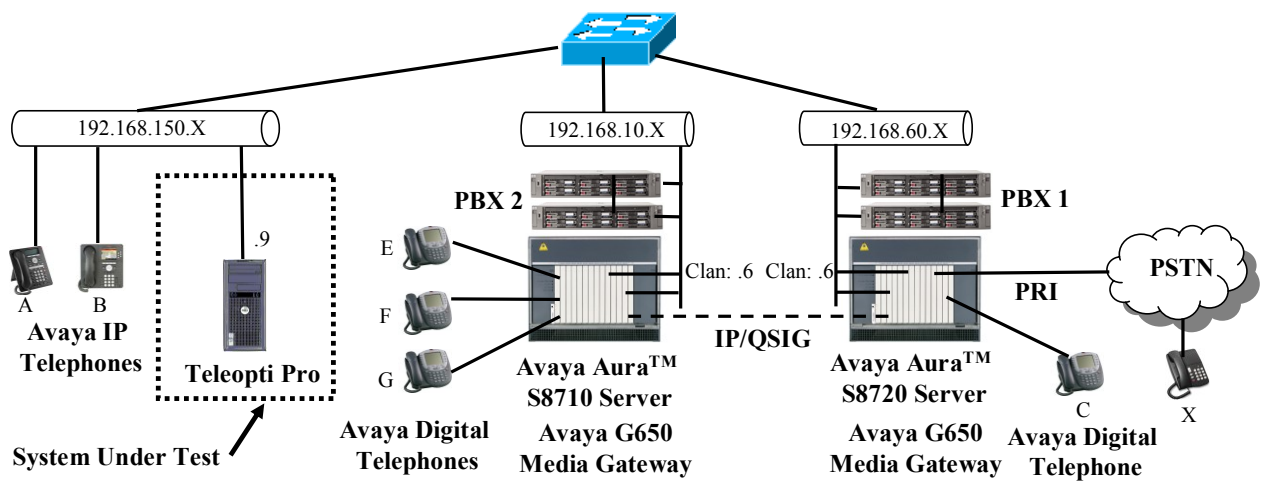

**Figure 1: Reference Configuration** 

The presence of PBX 2 in the above configuration is solely for the purpose of making calls via a trunk to another PBX, and is otherwise not essential for usage of Teleopti Pro. The PBX 2 system is not configured to generate CDR records. The IP/QSIG trunk between the PBX 1 and the PBX 2 could be replaced with any other type of trunk supported by both systems, i.e. PRI, SIP, etc. The function of each of the components in **Figure 1** is as follows:

- The Teleopti Pro server processes CDR records which it receives from the PBX 1.
- The PBX 1 sends CDR records to the Teleopti Pro server as call events occur.
- The PBX 2 has an IP/QSIG trunk interface to the PBX 1. The PBX 2 generates call activity over its PRI trunk, but does not generate CDR records itself.
- The PBX 1 has a PRI trunk interface to the Public Switched Telephone Network (PSTN) over which it can make and receive external calls.
- The Avaya IP Telephones with the designation "A"-"B" are registered with the PBX 1.
- The Avaya Digital telephones with the designation "E"-"G" are attached to the PBX 2.
- Telephone "X" is attached to the Public Switched Telephone Network (PSTN).

The following table contains additional information about each of the telephones contained in the above diagram.

| Endpoint | Ext PSTN |                       | Endpoint    |
|----------|----------|-----------------------|-------------|
|          |          | Number                |             |
| А        | 60071    | +49 69 xxxx9887 60071 | Avaya 1616  |
| В        | 60093    | +49 69 xxxx9887 60093 | Avaya 9640G |
| С        | 60007    | +49 69 xxxx9887 60007 | Avaya 2410  |
| Е        | 10007    |                       | Avaya 2410  |
| F        | 10008    |                       | Avaya 2410  |
| G        | 10009    |                       | Avaya 2410  |
| HG (A &  | 61000    |                       |             |
| B)       | 01000    |                       |             |
| X        |          | +49 69 xxxx 6174      | ISDN        |

**Table 1: Extensions Used for Testing** 

# 3. Equipment and Software Validated

The following equipment and software were used for the sample configuration provided:

| Platform   | Software Component                | Version          |
|------------|-----------------------------------|------------------|
|            |                                   | 5.2.1            |
| PBX        | Avaya Aura Communication Manager  | R015x.02.1.016.4 |
|            |                                   | Patch: 17774     |
| Media      | Avaya TN2312BP IP SERVER INTFC    | HW15/FW046       |
| Gateway    | Avaya TN799DP CONTROL-LAN         | HW01/FW032       |
|            | Avaya TN2302AP IP MEDIA PROCESSOR | HW20/FW120       |
| Telephones | Avaya 1608 IP Telephone           | 2110             |
| _          | Avaya 1616 IP Telephone           | 2110             |
|            | Avaya 9640G IP Telephone          | 3.1              |
| Server     | Teleopti Pro                      | 7                |
|            | MS XP Professional                | SP3              |
|            | MS SQL Server                     | 2008             |
| Client     | MS XP Professional                | SP3              |
|            | MS Internet Explorer              | 7.0              |

| 1 able 2: Version Numbers of Equipment and Software |
|-----------------------------------------------------|
|-----------------------------------------------------|

# 4. Configuration

## 4.1. Configure Avaya Aura<sup>™</sup> Communication Manager

All of the configuration descriptions included in this section are for PBX1. The configuration of PBX2 beyond the scope of these Application Notes, as it is only included in the reference configuration as a means to test the ability of Teleopti Pro to correctly compute calling charges for calls which include a networked PBX.

The configuration and verification operations illustrated in this section were all performed using the Avaya Aura<sup>TM</sup> Communication Manager SAT terminal via SSH port 5022.

The information provided in this section describes the configuration of Avaya Aura<sup>TM</sup> Communication Manager for this solution. For all other provisioning information such as installation and configuration, please refer to the product documentation in reference [1].

The configuration operations describe in this section can be summarized as follows:

- Verify that the licenses allocated to the system are sufficient to the support the required configuration.
- Configure the IP node name to be used by Teleopti Pro.
- Configure the telephone stations that are to be used for testing.
- Configure the CDR IP service which sends the CDR records to Teleopti Pro.
- Configure the format of the CDR records which are sent to Teleopti Pro.
- Designate the list of stations for which intra-switch CDR records are to be generated.

The configuration of the PRI trunks which attach to the PSTN and the PBX 1 is outside the scope of these Application Notes.

### 4.1.1. Verify system-parameters customer-options

Use the **display system-parameters customer-options** command to verify that Avaya Aura<sup>TM</sup> Communication Manager is licensed to meet the minimum requirements to interoperate with the Teleopti Pro server. Those items shown in bold indicate required values or minimum capacity requirements. If these are not met in the configuration, please contact an Avaya representative for further assistance.

On page 2, the value configured for "Maximum Concurrently Registered IP Stations" must be sufficient to support the total number of IP stations used.

| display system-parameters customer-options              |    | Page | 2 | of | 10 |
|---------------------------------------------------------|----|------|---|----|----|
|                                                         |    | rage | 2 | 01 | 10 |
| OTTIONAL PERIORES                                       |    |      |   |    |    |
| IP PORT CAPACITIES                                      |    | USED |   |    |    |
| Maximum Administered H.323 Trunks:                      | 30 | 5    |   |    |    |
| Maximum Concurrently Registered IP Stations:            | 10 | 3    |   |    |    |
| Maximum Administered Remote Office Trunks:              | 0  | 0    |   |    |    |
| Maximum Concurrently Registered Remote Office Stations: | 0  | 0    |   |    |    |
| Maximum Concurrently Registered IP eCons:               | 0  | 0    |   |    |    |
| Max Concur Registered Unauthenticated H.323 Stations:   | 0  | 0    |   |    |    |
| Maximum Video Capable H.323 Stations:                   | 0  | 0    |   |    |    |
| Maximum Video Capable IP Softphones:                    | 0  | 0    |   |    |    |
| Maximum Administered SIP Trunks:                        | 10 | 3    |   |    |    |
|                                                         |    |      |   |    |    |
| Maximum Number of DS1 Boards with Echo Cancellation:    | 0  | 0    |   |    |    |
| Maximum TN2501 VAL Boards:                              | 0  | 0    |   |    |    |
| Maximum Media Gateway VAL Sources:                      | 0  | 0    |   |    |    |
| Maximum TN2602 Boards with 80 VoIP Channels:            | 0  | 0    |   |    |    |
| Maximum TN2602 Boards with 320 VoIP Channels:           | 0  | 0    |   |    |    |
| Maximum Number of Expanded Meet-me Conference Ports:    | 0  | 0    |   |    |    |
|                                                         |    |      |   |    |    |

Figure 2: System-Parameters Customers-Options Form, Page 2

On page 4, the "IP Stations" parameter must be set to "y" so that IP stations can be configured.

| dienlaw evetem-narameters customer-  | ontions Page / of                     | 10 |
|--------------------------------------|---------------------------------------|----|
| arshray system barameters cascomer ( |                                       | TO |
| OF1.                                 | IONAL FEATORES                        |    |
| Emergency Access to Attendant? W     | TP Statione?                          |    |
| Emergency Access to Accentant: y     | IF Stations:                          | Ŷ  |
| Enable dadmin Login; y               |                                       |    |
| Enhanced Conferencing? n             | ISDN Feature Plus?                    | n  |
| Enhanced EC500? y                    | ISDN Network Call Redirection?        | n  |
| Enterprise Survivable Server? n      | ISDN-BRI Trunks?                      | У  |
| Enterprise Wide Licensing? n         | ISDN-PRI?                             | У  |
| ESS Administration? n                | Local Survivable Processor?           | n  |
| Extended Cvg/Fwd Admin? n            | Malicious Call Trace?                 | n  |
| External Device Alarm Admin? n       | Media Encryption Over IP?             | n  |
| Five Port Networks Max Per MCC? n    | Mode Code for Centralized Voice Mail? | n  |
| Flexible Billing? n                  |                                       |    |
| Forced Entry of Account Codes? n     | Multifrequency Signaling?             | У  |
| Global Call Classification? n        | Multimedia Call Handling (Basic)?     | n  |
| Hospitality (Basic)? y               | Multimedia Call Handling (Enhanced)?  | n  |
| Hospitality (G3V3 Enhancements)? n   |                                       |    |
| IP Trunks? y                         |                                       |    |
| -                                    |                                       |    |
| IP Attendant Consoles? n             |                                       |    |
|                                      |                                       |    |
|                                      |                                       |    |

Figure 3: System-Parameters Customers-Options Form, Page 4

### 4.1.2. Configure Node Names

Use the **change node-names ip** command to configure the IP address of the Teleopti Pro server and the local Control LAN interface (CLAN).

Page

1 of 2

```
      change node-names ip
      IP NODE NAMES

      Name
      IP Address

      PBX 2-CLAN
      192.168.10.6

      clan
      192.168.60.6

      teleopti
      192.168.150.9

      default
      0.00.00

      rdt-monitor
      192.168.150.3
```

#### Figure 4: Node-Names IP Form

### 4.1.3. Configure Telephone Stations

Use the add station command to configure the stations shown in Table 1.

| Parameter     | Usage                                                 |
|---------------|-------------------------------------------------------|
| Туре          | Enter the type of station that is to be configured.   |
| Security Code | Enter a numeric security code                         |
| Name          | Enter a descriptive name for the user of the station. |

#### **Table 3: Station Parameters**

| add station 60093         | Page                          | 1 of 5 |
|---------------------------|-------------------------------|--------|
|                           | CENTON LAGE                   | 1 01 5 |
|                           | STATION                       |        |
| R. L                      | Tool Marson 0                 | D00 0  |
| Extension: 60093          | LOCK Messages? n              | BCC: 0 |
| Туре: 9640                | Security Code: 123456         | TN: 1  |
| Port: S00098              | Coverage Path 1:              | COR: 1 |
| Name: extn 60093          | Coverage Path 2:              | COS: 1 |
|                           | Hunt-to Station:              |        |
| STATION OPTIONS           |                               |        |
|                           | Time of Day Lock Table:       |        |
| Loss Group: 19            | Personalized Ringing Pattern: | 1      |
| -                         | Message Lamp Ext:             | 60093  |
| Speakerphone: 2-way       | Mute Button Enabled?          | V      |
| Display Language: english | Button Modules:               | 0      |
| Survivable CK Nede Name:  | Datton Hodards.               | 0      |
| Suivivable GR Node Name.  | Malla Gamalan Rat             |        |
| Survivable COR: internal  | Media Complex Ext:            |        |
| Survivable Trunk Dest? y  | IP SoftPhone?                 | n      |
|                           |                               |        |
|                           |                               |        |
|                           |                               |        |
|                           |                               |        |
|                           | Customizable Labels?          | V      |
|                           |                               | 2      |

Figure 5: Add Station Form, Page 1

### 4.1.4. Configure IP Services

Use the **change ip-services** command to configure the IP service which sends CDR records to Teleopti Pro. Note that the CDR2 interface was used to attach a test program for verification purposes only: this need not be configured for normal operation.

| Parameter          | Usage                                                                   |
|--------------------|-------------------------------------------------------------------------|
|                    | Enter "CDR1" to specify that the primary CDR interface is to be         |
| Service Type (n 1) | used to send CDR records to Teleopti Pro. This must correspond          |
| Service Type (p.1) | to the "Primary Output Endpoint" parameter which is shown in            |
|                    | Figure 7.                                                               |
| Logal Nada (n. 1)  | Enter "clan" to specify that the CLAN interface is to be used to        |
| Local Node (p.1)   | send CDR records. This value must be configured in <b>Figure 4</b> .    |
|                    | Enter "Teleopti Pro" to specify that CDR records are to be sent to      |
| Remote Node (p.1)  | the Teleopti Pro server. This value must be configured in <b>Figure</b> |
|                    | 4.                                                                      |
| Romoto Port (n 1)  | Enter "9000" to specify that CDR records are to be sent to the          |
| Kemole Folt (p.1)  | Teleopti Pro port which is defined in <b>Figure 4</b> .                 |

#### Table 4: Station Parameters

| change ip-s | services |       |            |             | Page   | 1 of | 4 |  |
|-------------|----------|-------|------------|-------------|--------|------|---|--|
|             |          |       | IP SERVICE | S           |        |      |   |  |
| Service     | Enabled  | Local | Local      | Remote      | Remote |      |   |  |
| Туре        |          | Node  | Port       | Node        | Port   |      |   |  |
| AESVCS      | У        | clan  | 8765       |             |        |      |   |  |
| CDR1        |          | clan  | 0          | teleopti    | 9000   |      |   |  |
| CDR2        |          | clan  | 0          | rdt-monitor | 9000   |      |   |  |
|             |          |       |            |             |        |      |   |  |
|             |          |       |            |             |        |      |   |  |

Figure 6: IP-Services Form, Page 1

### 4.1.5. Configure CDR Interface to Teleopti Pro

Use the **change system-parameters cdr** command to configure the PBX 1 to send CDR records using the format required by Teleopti Pro. Set the parameters on page 1 of this form as show in the following table. Note that the configuration values for the "Secondary Output" were included to cause CDR records to be written to a test tool, and are not required for normal operation.

| Parameter                    | Usage                                                     |  |  |
|------------------------------|-----------------------------------------------------------|--|--|
| Primary Output Format        | Set this field to "customized" so that CDR records can be |  |  |
| Finnary Output Format        | generated using the format required by Teleopti Pro.      |  |  |
| Primary Output Endpoint      | Set this field to "CDR1" to use the CDR IP output device  |  |  |
| Finnary Output Endpoint      | which was configured in <b>section 4.1.4</b> .            |  |  |
| Enable CDR Storage on Disk   | Set this field to "y".                                    |  |  |
| Suppress CDR for Ineffective | Set this field to "y".                                    |  |  |
| Call Attempts                |                                                           |  |  |

#### Table 5: Values Used for System-Parameters CDR, Page 1

| change system-parameters cdr                                   | Page 1 of 2       |
|----------------------------------------------------------------|-------------------|
| CDR SYSTEM PARAMETERS                                          | 1490 101 1        |
|                                                                |                   |
| Node Number (Local PBX ID): CDR Date Fo                        | ormat: day/month  |
| Primary Output Format: customized Primary Output Endp          | oint: CDR1        |
| Secondary Output Format: customized Secondary Output Endp      | oint: CDR2        |
| Use ISDN Layouts? n Enable CDR St                              | orage on Disk? y  |
| Use Enhanced Formats? n Condition Code 'T' For Red             | lirected Calls? n |
| Use Legacy CDR Formats? y Remove # From                        | Called Number? y  |
| Modified Circuit ID Display? n Int                             | ra-switch CDR? y  |
| Record Outgoing Calls Only? n Outg Trk C                       | all Splitting? y  |
| Suppress CDR for Ineffective Call Attempts? y Outq Att         | d Call Record? y  |
| Disconnect Information in Place of FRL? n Interwork            | ing Feat-flag? n  |
| Force Entry of Acct Code for Calls Marked on Toll Analysis Fo  | rm? n             |
| Calls to Hunt Group - Reco                                     | ord: group-ext    |
| Record Called Vector Directory Number Instead of Group or Memb | er? n             |
| Record Agent ID on Incoming? n Record Agent ID on Outgoi       | ng? v             |
| Inc Trk Call Splitting? n                                      | 5 1               |
| Record Non-Call-Assoc TSC? n Call Record Handling              | Option: warning   |
| Record Call-Assoc TSC? n Digits to Record for Outgoing         | Calls: dialed     |
| Privacy - Digits to Hide: 0 CDR Account Code                   | Length: 15        |
|                                                                | 2                 |

Figure 7: System-Parameters CDR Form, Page 1

The parameters on page 2 of the **system-parameters cdr** form define the format of the CDR record which is sent to Teleopti Pro. Set the parameters on this form as shown in the following form. Additional information on this subject is contained in [2].

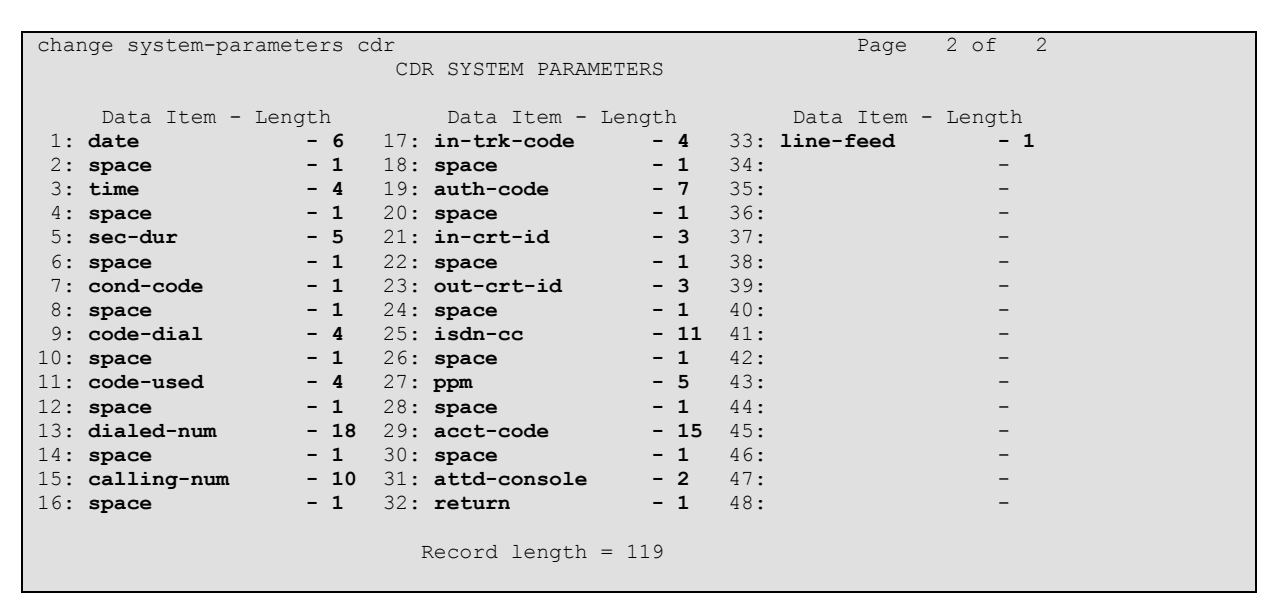

Figure 8: System-Parameters CDR Form, Page 2

### 4.1.6. Configure Intra-Switch CDR Numbers

Use the **change intra-switch-cdr** command to specify that the CDR records are to be generated for locally-attached stations. Enter the local extensions "A" – "C" which are shown in **Table 1**. This step is required only if call records for calls amongst local telephones should be generated.

| change intra-switch-cdr              |                      |                           | Page 1 of 3                       |  |
|--------------------------------------|----------------------|---------------------------|-----------------------------------|--|
|                                      | INTRA-SWITCH         | CDR                       |                                   |  |
| Extension<br>60071<br>60093<br>60007 | Assigne<br>Extension | d Members: 3<br>Extension | of 5000 administered<br>Extension |  |

### Figure 9: Intra-Switch CDR Form

After the configuration steps for Avaya AuraTM Communication Manager are complete, enter the command **save translation** to make these changes permanent.

## 4.2. Configure Teleopti Pro

It is assumed the Teleopti Pro application has been successfully installed prior to performing the configuration steps described in this section. A description of the installation of this product is beyond the scope of this document.

Start the Teleopti Log Server Settings application from the desktop by double clicking on its icon on the desktop.

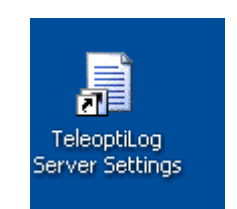

Figure 10: Teleopti Server Settings Icon

The Server Settings Tool will open. Click "New Setting".

| 🛃 Teleopti Log Server Sett | tings    |                |                  |
|----------------------------|----------|----------------|------------------|
|                            | Log Node | Enabled Type S | chedule Status C |
| New Setting                |          |                |                  |
| Edit Setting               |          |                |                  |
| Delete Setting             |          |                |                  |
| Schedule                   |          |                |                  |
| Utilities                  |          |                |                  |
|                            |          |                |                  |
|                            |          |                |                  |
|                            |          |                |                  |
|                            |          |                |                  |
|                            |          |                |                  |
|                            | <        |                | >                |

Figure 11: Teleopti Server Settings Program

Choose a "Main Node" setting of "Avaya", a "Log Scenario" of "Avaya CDR", and click "Next".

| New Setting                                                        |   |
|--------------------------------------------------------------------|---|
|                                                                    | R |
| Main Node<br>Avaya                                                 |   |
| Log Scenario<br>Avaya CDR                                          |   |
| Communication<br>Ftp  TCP Server  Direct  Telnet  TCP Client  None | ] |
| < Back Next > Cancel                                               | ) |

Figure 12: Teleopti Server Settings for Avaya

| Parameter | Usage                                                |
|-----------|------------------------------------------------------|
| Port      | Enter the value which was specified in Figure 6.     |
| File name | Enter a FileName where CDR records are to be stored. |
| Path      | Enter the path where CDR files are to be stored.     |

#### Table 6: Avaya CDR Settings Parameters

| 🛃 Edit Setting | g               |                       |          |          |
|----------------|-----------------|-----------------------|----------|----------|
| Settings       | Avaya Avaya CDR |                       |          | Ś        |
| paramete       | er              | value                 |          |          |
| Port           |                 | 9000                  |          |          |
| ShowDet        | bug             | False                 |          |          |
| TimerInte      | erval           | 60                    |          |          |
| FileName       | •               | AvayaCDR              |          |          |
| Path           |                 | C:\LogData\Avaya\CDR\ |          | <u> </u> |
|                |                 |                       |          |          |
|                |                 | < Back                | Finish > | Cancel   |

Figure 13: Teleopti Server CDR Settings Screen

## 5. General Test Approach and Test Results

The only problem which occurred during testing occurred when the Teleopti Pro server was disconnected from the LAN. Any call records which were sent by PBX 1 for approximately the first two minutes after the disconnection were not recorded. Records which were sent thereafter were recorded correctly after the Teleopti Pro server was reconnected to the LAN.

## 6. Verification Steps

The correct operation of the data link to Teleopti Pro can be verified from Avaya Aura<sup>TM</sup> Communication Manager by entering **status cdr-link** from the SAT console and verifying that the "primary" "Link State" is "up".

| status cdr-link    |                      |                          |
|--------------------|----------------------|--------------------------|
|                    | CDR LINK STATUS      |                          |
|                    | Primary              | Secondary                |
|                    |                      |                          |
| Link State:        | up                   | down                     |
| Number of Retries: |                      | 999                      |
| Date & Time:       | 2008/8 /7 3 :35:9    | 2008/8 /6 6 :35:19       |
| Forward Seq. No:   | 42                   | 0                        |
| Backward Seq. No:  | 0                    | 0                        |
| CDR Buffer % Full: | 0.00                 | 0.07                     |
| Reason Code:       | OKchange ip-services | CDR connection is closed |
|                    |                      |                          |

#### Figure 14: Status cdr-link Screen

The correct recording of call records can be verified by making a call from one of the stations attached to PBX 1 ("A" – "C") to an external party ("X"). If Avaya Aura<sup>TM</sup> Communication Manager has been configured to generate records for calls amongst local telephones (**Figure** 9), the correct recording of call records can be verified by making calls amongst local stations.

# 7. Conclusion

These Application Notes describe the compliance testing of the Teleopti Pro with Avaya Aura<sup>TM</sup> Communication Manager. The various features of the Teleopti Pro which involve interaction with telephony were tested. A detailed description of the configuration required for both the Avaya and the Teleopti equipment is documented within these Application Notes.

# 8. Additional References

- [1] *Administering Avaya Aura™ Communication Manager*, May 2009, Document Number 03-300509.
- [2] Avaya Aura<sup>™</sup> Communication Manager Feature Description and Implementation, May 2009, Document Number 555-245-205.
- [3] Teleopti Product Description: Teleopti Pro product leaflet.pdf

#### ©2010 Avaya Inc. All Rights Reserved.

Avaya and the Avaya Logo are trademarks of Avaya Inc. All trademarks identified by  $\mathbb{R}$  and <sup>TM</sup> are registered trademarks or trademarks, respectively, of Avaya Inc. All other trademarks are the property of their respective owners. The information provided in these Application Notes is subject to change without notice. The configurations, technical data, and recommendations provided in these Application Notes are believed to be accurate and dependable, but are presented without express or implied warranty. Users are responsible for their application Notes.

Please e-mail any questions or comments pertaining to these Application Notes along with the full title name and filename, located in the lower right corner, directly to the Avaya DevConnect Program at <u>devconnect@avaya.com</u>.